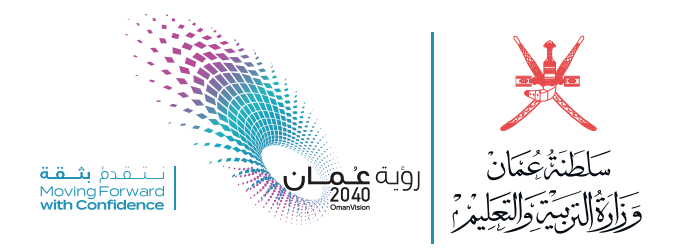

دليــــل تسجيل دارس في مكتبي

www.eportal.moe.gov.om

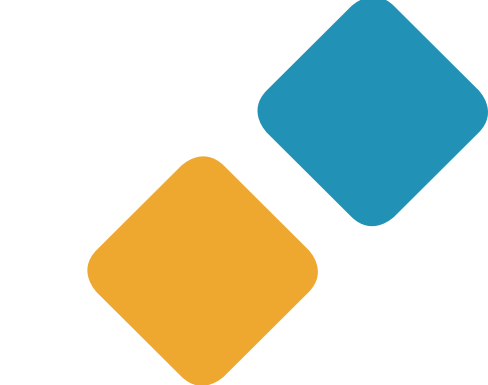

معا نحو مجتمع تعليمي رقمي تنافسي

## الدخول لمنصة مكتبي التعليمية:

www.eportal.moe.gov.om

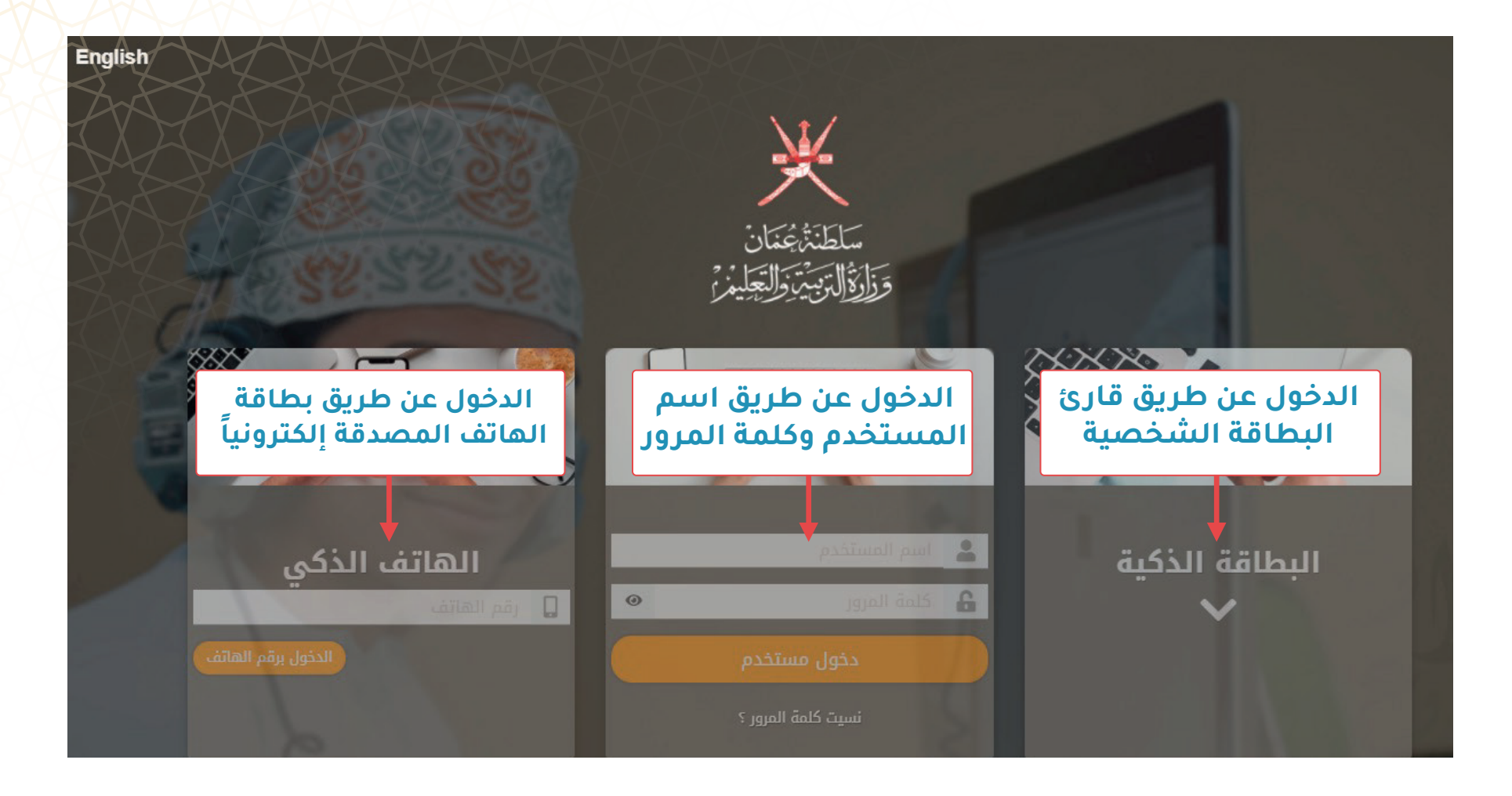

## طلب تسجيل دارس بمركز تعليم مستمر:

2

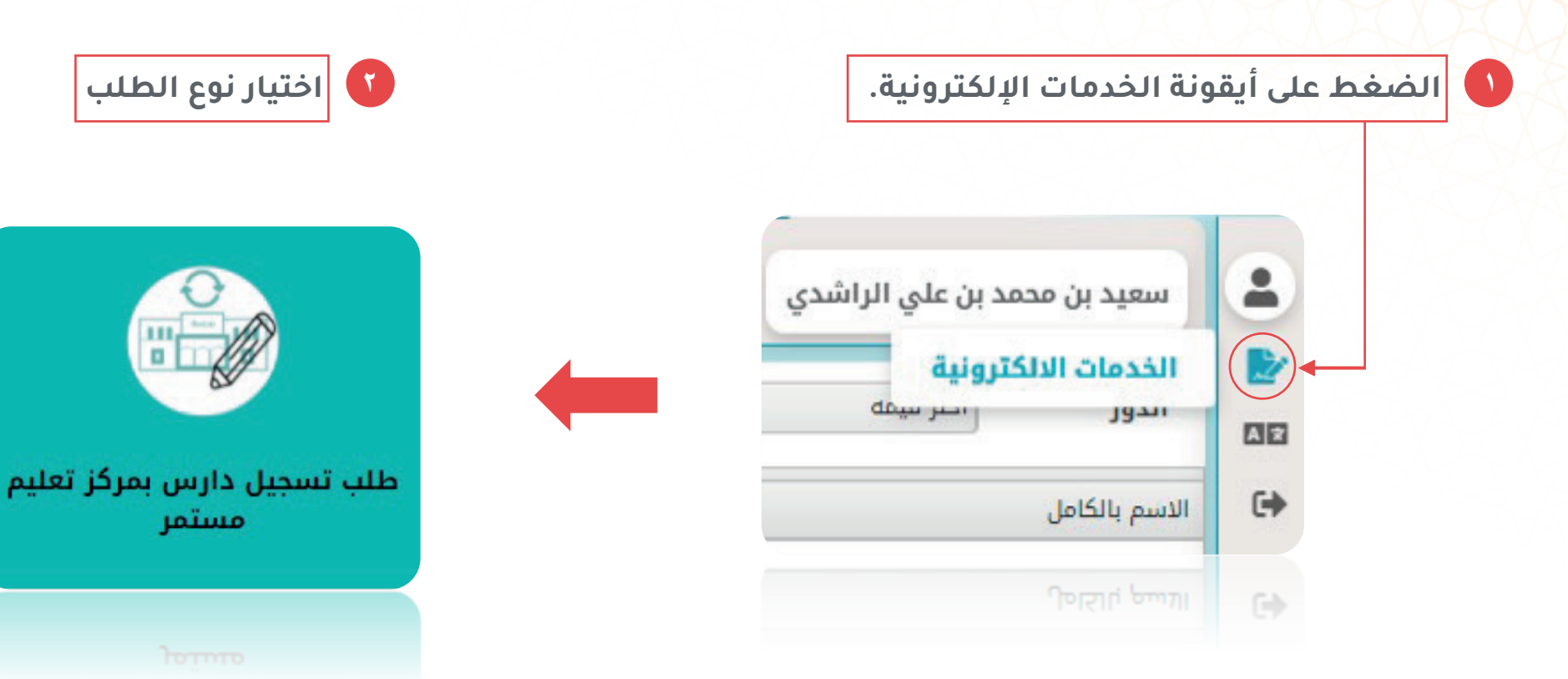

| تاريخ الطلب 12:40 08/09/2021 م<br>رقم الطلب                                                                                                    |                 | ×                                                                                                    |                                          | سلطنة عمان<br>وزارة التربية والتعليم                                                                                                    |
|----------------------------------------------------------------------------------------------------|-----------------|----------------------------------------------------------------------------------------------------|------------------------------------------|----------------------------------------------------------------------------------------------------|
|                                                                                                    | ئمر             | لب تسجیل دارس بمرکز تعلیم مس                                                                                                    | Ь                                        |                                                                                                    |
|                                                                                                    | المدني<br>لهاتف | الزقم                                                                                                    |                                          | طلب<br>مقدم الطلب<br>البريد الإلكتروني                                                                                                    |
|                                                                                                    |                 |                                                                                                    |                                          |                                                                                                    |
|                                                                                                    |                 |                                                                                                    |                                          | ات الشخصية بيانات التسجيل بيانات الرسوم الدراسية                                                                                                    |
|                                                                                                    |                 | + البريد الالكتروني                                                                                                    |                                          | ات الشخصية بيانات التسجيل بيانات الرسوم الدراسية<br>رقم النقال                                                                                                   |
|                                                                                                    |                 | * البريد الالكتروني                                                                                                    | ائل سيجاء                                | ات الشخصية بيانات التسجيل بيانات الرسوم الدراسية<br>رقم النقال<br>عنوان الحالي:                                                                                  |
|                                                                                                    |                 | • البريد الالكتروني<br>• البريد الالكتروني                                                                                                    | ائل سيجاء                                | ات الشخصية بيانات التسجيل بيانات الرسوم الدراسية<br>رقم النقال<br>بعنوان الحالي:<br>لعنوان الدائم                                                                |
| · · · · · · · · · · · · · · · · · · ·                                                                                                    | اختر قيمه       | <ul> <li>+ البريد الالكتروني</li> <li>+ الولاية:</li> </ul>                                                                                                    | ائل سیجاء<br>                            | ات الشخصية بيانات التسجيل بيانات الرسوم الدراسية<br>رقم النقال<br>يعنوان الحالي:<br>لعنوان الدائم<br>المحافظة:                                                   |
| The second second se |                 | <ul> <li>۱۰۰</li> <li>۱۰۰</li></ul> | ائل سیجاء<br>ر قیمه<br>ر قیمه            | ان الشخصية بيانات التسجيل بيانات الرسوم الدراسية<br>رقم النقال<br>لعنوان الدائي:<br>عنوان الدائم<br>المحافظة:<br>المنطقة السكنية:<br>والاستقادة من خارج السلطنة: |
| · · · · · · · · · · · · · · · · · · ·                                                                                                    | اختر قیمه       | <ul> <li>۱۰۰ ۱۹۹۵ ۲۰۰۰ ۱۹۹۵ ۱۹۹۵ ۱۹۹۵ ۱۹۹۵ ۱۹۹۵ ۱۹۹۵ ۱۹۹۵ ۱</li></ul>                                                                                                    | ائل سیجاء<br>تر قیمه<br>عم (کیر<br>تقیمه | ان الشخصية         بيانات التسجيل         بيانات الرسوم الدراسية           رقم النقال                                                                            |

| ل)                                       | ل بيانات التسجب            | استكما                    | لتبويب الثاني ( | JI 🕜           |                                                       |
|------------------------------------------|----------------------------|---------------------------|-----------------|----------------|-------------------------------------------------------|
|                                          |                            |                           |                 |                |                                                       |
| تاريخ الطلب 2:40 08/09/2021<br>رقم الطلب | ىم مستمر                   | 🔨<br>ىل دارس ىمركز تعل    | طلب تسدر        |                | سلطنة عمان<br>وزارة التربية والتعليم                  |
|                                          |                            |                           |                 |                | بيانات الطلب                                          |
|                                          | الرقم المدني<br>رقم الهاتف |                           |                 | u              | مقدم الطلب<br>البريد الإلكتروني                       |
|                                          |                            |                           |                 | لرسوم الدراسية | البيانات الشخصية بيانات التسجيل بيانات ا              |
|                                          |                            |                           |                 | اختر قیمه 🔻    | حالة القيد:                                           |
|                                          |                            |                           | V               | 21             | المدرسة المرغوب الإلتحاق بها                          |
| •                                        | اختر قیمه                  | الولاية:                  | V               | اختر قیمه      | المحافظة التعليمية :                                  |
| ×                                        | اختر قیمه                  | جنس الطلبة في<br>المدرسة: | T               | اختر قيمه      | نظام التعليم:                                         |
|                                          |                            |                           | •               | اختر قيمه      | المدرسة:                                              |
| v                                        | اختر قیمه                  | الصف:                     | T               | اختر قيمه      | المرحلة:                                              |
|                                          | 0                          | العدد الحالي:             |                 | 0              | سعة الصف:                                             |
|                                          | 0 [                        | الأماكن المتاحة:          |                 | 0              | عدد الطلبات المقدمة:                                  |
|                                          |                            |                           |                 |                |                                                       |
|                                          |                            |                           |                 |                | <b>بقات</b><br>ت المطلوبة<br>نادة دراسية واجب الإرفاق |
|                                          |                            |                           |                 |                | فة                                                    |
|                                          |                            |                           | ماف الوثيقة     |                | ăaŭ                                                   |

|                                             |                                       | يطوة الأخيرة الضغط                                                                                                    |
|---------------------------------------------|---------------------------------------|----------------------------------------------------------------------------------------------------|
| ة الرسوم الدراسي                            | التبويب الثالث (استكمال بيانان        | على أيقونة إرسال                                                                                                    |
|                                             |                                       |                                                                                                    |
|                                             |                                       | 🔁 ارسال                                                                                                    |
| تاريخ الطلب 20:40 08:09/2021 م<br>رقم الطلب | 💥<br>طلب تسجیل دارس بمرکز تعلیم مستمر | سلطنة عمان<br>وزارة التربية والتعليم                                                                                                    |
|                                             | الزقم المدني المانف رقم الهاتف        | ينانة الطلب<br>مقدم الطلب<br>البريد الإلكتروني                                                                                                    |
|                                             |                                       | البيانات الشخصية بيانات التسجيل بيانات الرسوم الدراسية                                                                                                    |
|                                             | رقم الضمان الإجتماعي:                 | معفي من الرسوم:                                                                                                    |
|                                             |                                       | المرفقات<br>المرفقات المطلوبة<br>- رسالة جه العمل واجب الإرفاق - بطاقة الضمان الاجتماعي واجب الإرفاق<br>+ رسالة جه العمل واجب الإرفاق - بطاقة الضمان الاجتماعي واجب الإرفاق - رسالة ج |
|                                             | ملف الوثيقة                           | نوع الوثيقة                                                                                                    |

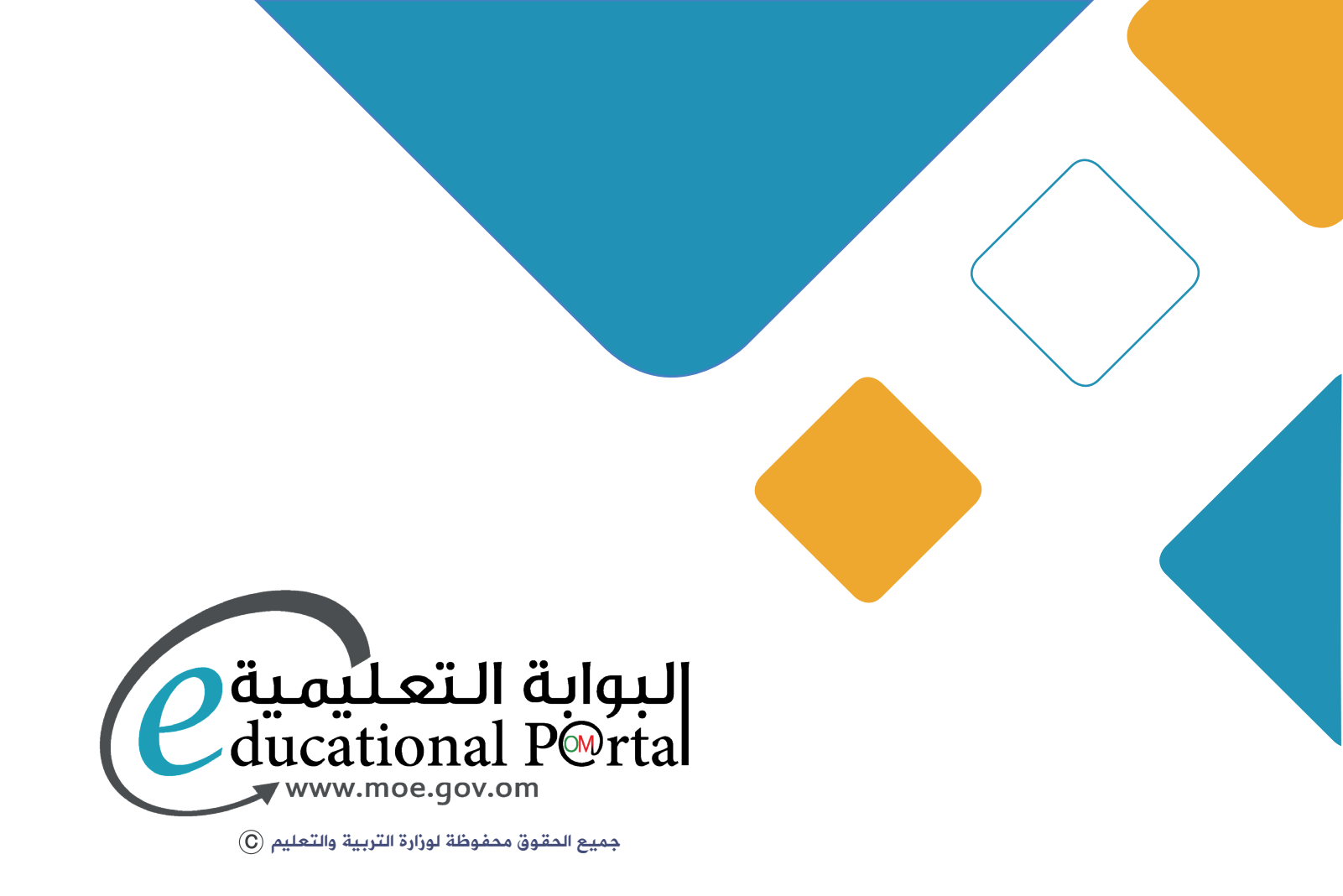